## GUIDE \_espace\_ouverture

Procédure 2 : Vous n'êtes pas encore inscrit dans l'Espace adhérent

## 1/ ALLER SUR LE SITE <u>www.se-unsa.org</u> et cliquer sur Espace adhérent

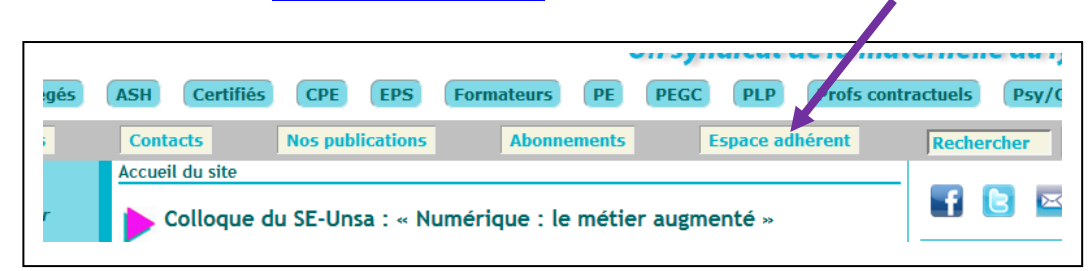

## Page d'accueil de l'espace adhérent

|                                                 |                                                                                                    | Un syndicat de la maternelle au lycé                                                                            |                        |          |           |            |         |      |           |                    |           |
|-------------------------------------------------|----------------------------------------------------------------------------------------------------|----------------------------------------------------------------------------------------------------|------------------------|----------|-----------|------------|---------|------|-----------|--------------------|-----------|
| AED/AESH                                        | Agrégés                                                                                                    | ASH                                                                                                    | Certifiés              | CPE      | EPS       | Formateurs | PE      | PEGC | PLP       | Profs contractuels | Psy/COPsy |
| Rejoign                                         | ez-nous                                                                                                    | Conta                                                                                                    | ts                     | Nos pub  | lications | Abon       | nements | E    | space adl | rérent Rech        | ercher >> |
| Carrière                                        |                                                                                                    | Accueil du site  Espace adhérents                                                                               |                        |          |           |            |         |      |           |                    |           |
| ntrée dans le métier<br>ociété et International |                                                                                                    | Bienvenue dans l'espace adhérent du SE-Unsa.                                                                    |                        |          |           |            |         |      |           |                    |           |
| ducation                                        |                                                                                                    | Dans cet espace sécurisé (dernière mise à jour de la base le 30 mars 2016), vous trouverez entre autres :       |                        |          |           |            |         |      |           |                    |           |
| Mutations                                       |                                                                                                    | - les dossiers complets de l'enseignant,<br>- nos brochures catégorielles,                                      |                        |          |           |            |         |      |           |                    |           |
| ctions                                          |                                                                                                    | - des fiches de calcul (promotion, salaire, pension) et autres documents pratiques                              |                        |          |           |            |         |      |           |                    |           |
| Ma retraite                                     |                                                                                                    | Déjà inscrit dans l'espace adhérent ?                                                                           |                        |          |           |            |         |      |           |                    |           |
|                                                 |                                                                                                    | Cliquez ici.<br>Vous avez oublié votre nom d'utilisateur ou votre mot de passe ? Cliquez ici.                   |                        |          |           |            |         |      |           |                    |           |
| <b></b>                                         | PRESSE       S'inscrire dans l'espace adhérent pour la première fois ?         Cliquez ici pour vous inscrire et choisir vos nom d'utilisateur et mot de passe.         Dest icultés pour vous inscrire? |                                                                                                    |                        |          |           |            |         |      |           |                    |           |
| PARTAGEZ                                        |                                                                                                    | Contratez l'administrateur ici en indiquant nom, prénom, date de naissance, (nº d'adhérent) dans votre message. |                        |          |           |            |         |      |           |                    |           |
|                                                 |                                                                                                    | Nut éro de syndiqué perdu ?<br>Co cactez votre section. Trouvez son adresse ici (onglet « Départements »).      |                        |          |           |            |         |      |           |                    |           |
|                                                 |                                                                                                    | F an<br>ligu                                                                                                    | ouveler so<br>Iez ici. | n adhési | ion ?     |            |         |      |           |                    |           |

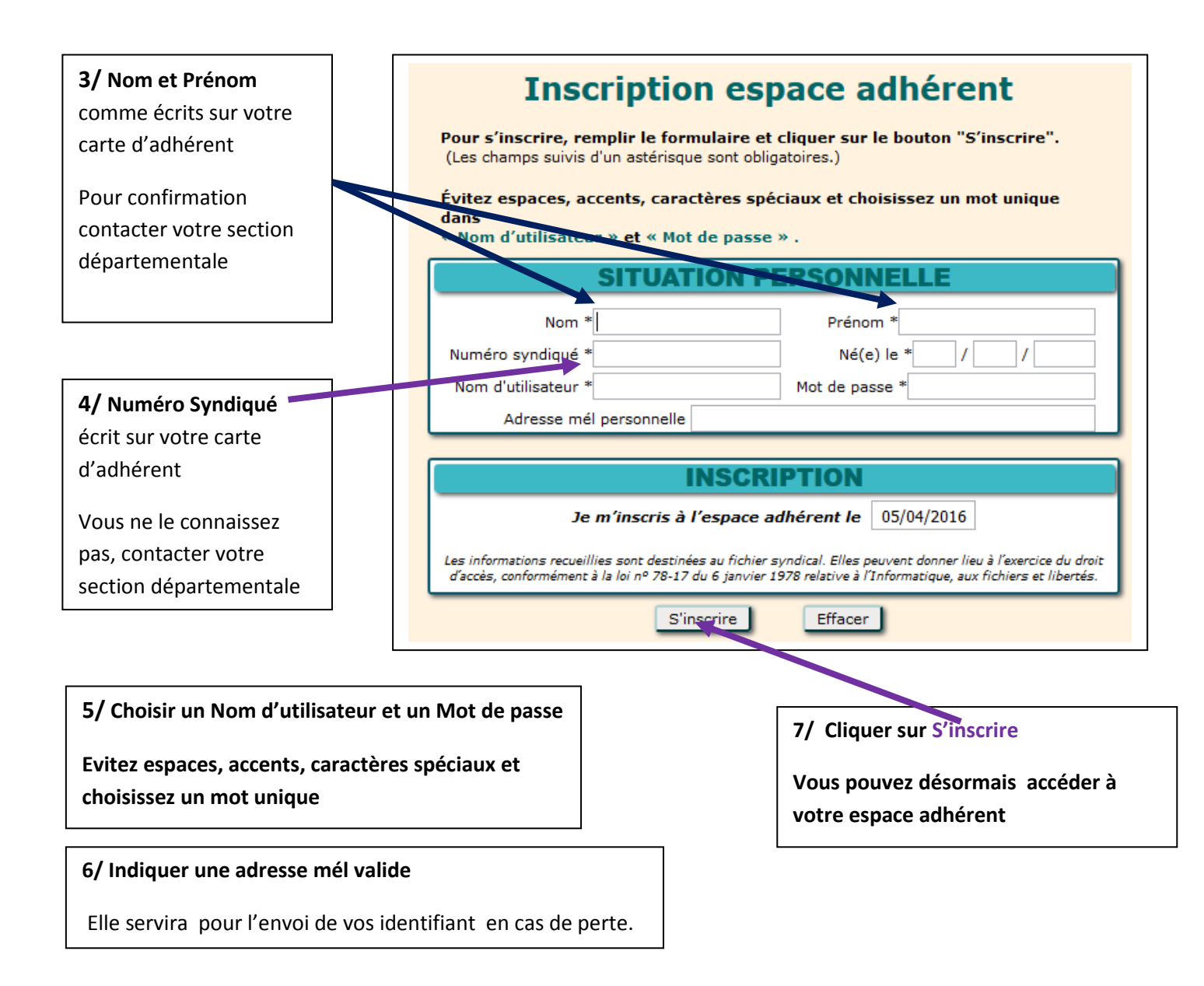

## Si vous rencontrez des problèmes pour activer votre Espace adhérent, Contacter votre section par mél.